## Managing Your UniSC Password with the O365 Microsoft Forgot/Reset Password Page

Link: https://passwordreset.microsoftonline.com/?whr=usc.edu.au&ru=https://login.microsoftonline.com/?whr=usc.edu.au

**Requirements:** To use the Forgot/Reset Password Page, you must know your UniSC email address and be registered for MFA using the Microsoft Authenticator App on a mobile, MFA token or SMS. For more information about Multifactor Authentication, please visit the <u>UniSC Corporate website</u> or contact the <u>IT Service Desk</u>.

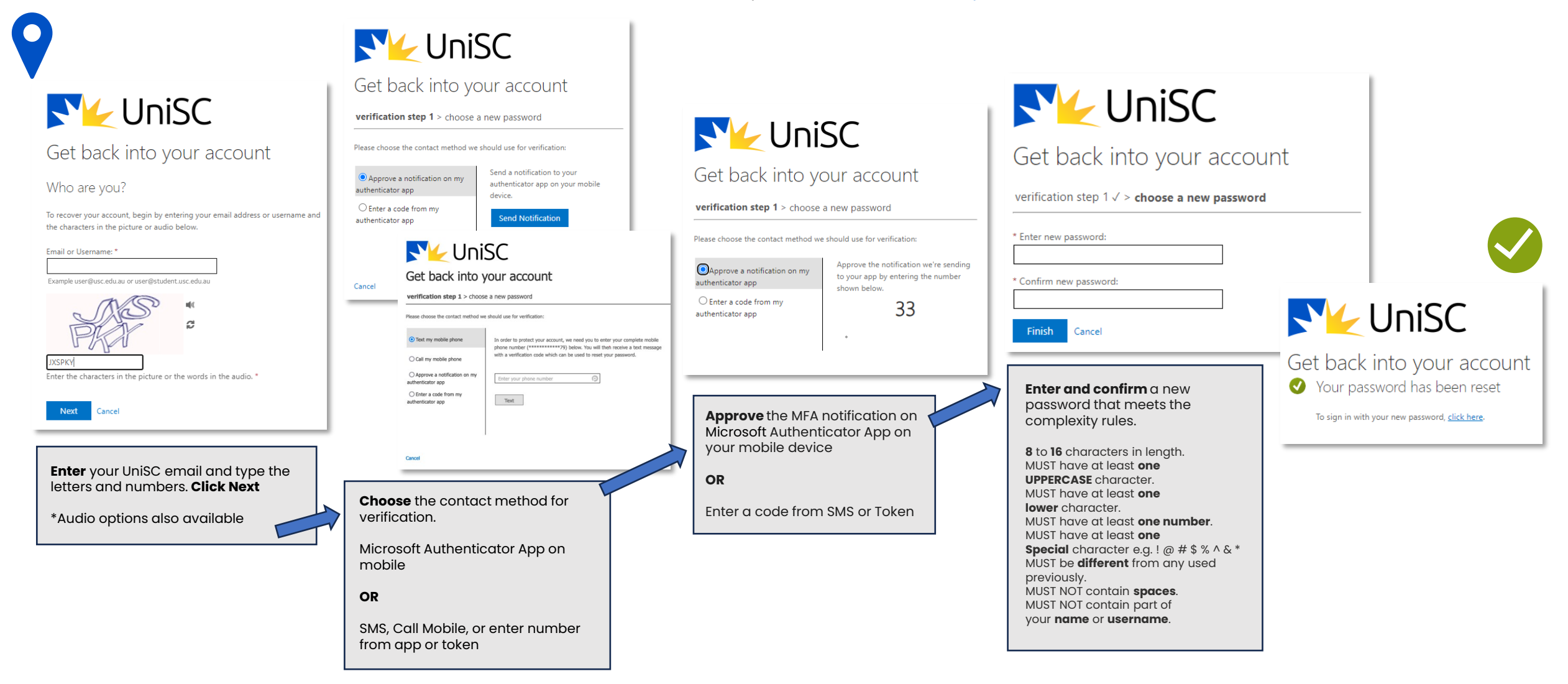

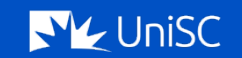